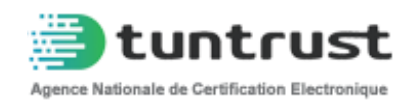

# Manuel d'utilisation du portail de services en ligne ecert.tuntrust.tn

|         | Mise à     | jour                  |                  |
|---------|------------|-----------------------|------------------|
| Version | Date       | Nature de la révision | Page             |
| 01      | 28/05/2025 | Première Rédaction    | Toutes les pages |

Bienvenue dans le guide d'utilisation du portail ECERT. Ce portail est conçu pour vous permettre d'avoir vos certificats électroniques en ligne de manière simple et sécurisée. Ce manuel vous guidera à travers toutes les étapes nécessaires pour utiliser efficacement le portail.

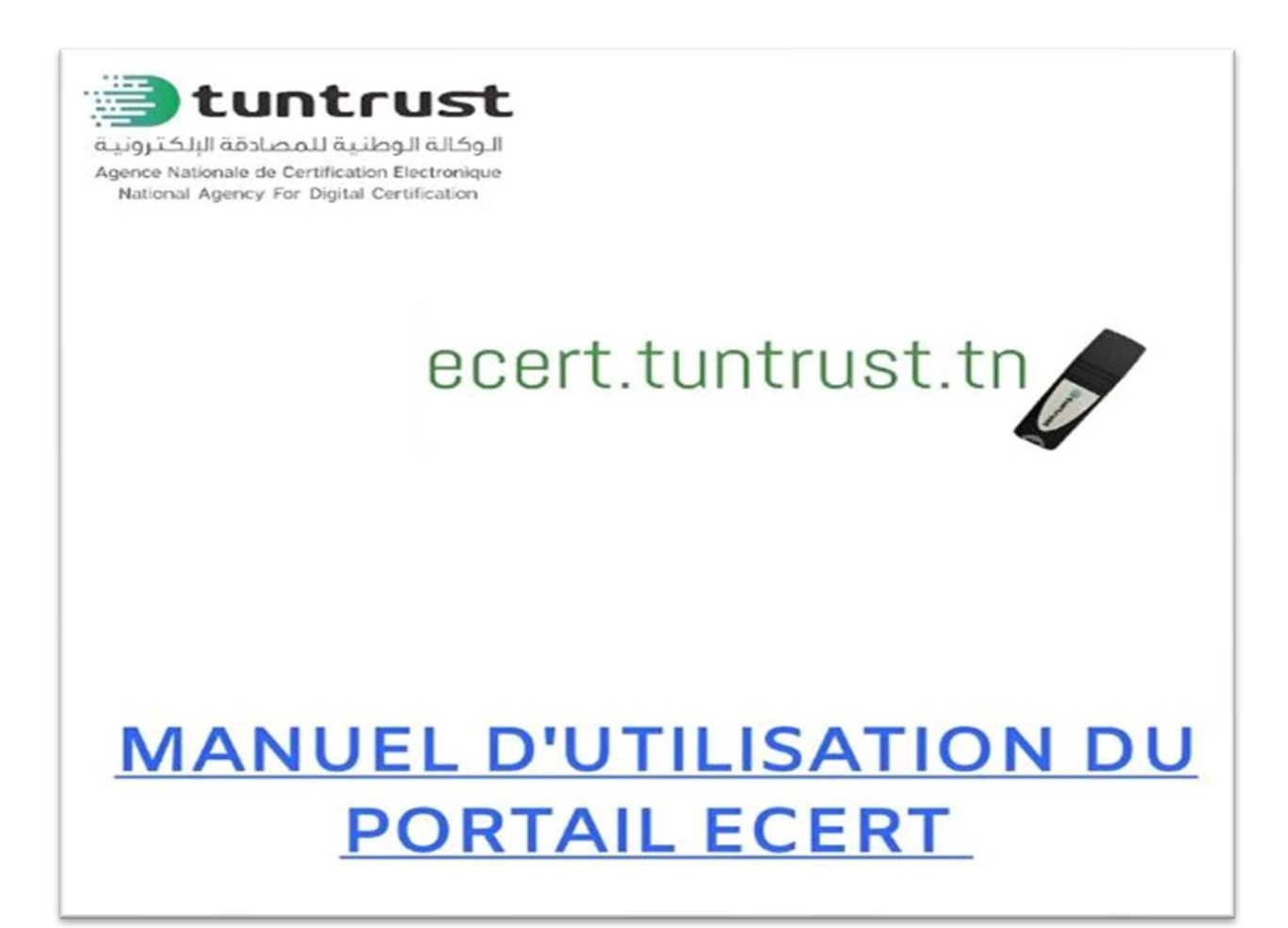

Version : 01

Pour vous connecter au portail ECERT, ouvrez votre navigateur web et accédez à l'URL du portail ECERT : <u>www.ecert.tuntrust.tn</u>

## I. S'inscrire en tant qu'organisation

Sur la page d'accueil, entrez votre adresse e-mail et votre mot de passe dans les champs correspondants. Cliquez sur le bouton "S'inscrire en tant qu'organisation ".

| IDENTIFICATION                     |
|------------------------------------|
| E-mail                             |
| Votre adresse e-mail               |
| Mot de passe                       |
| Mot de passe                       |
| Téléchanger moundet sitebilisation |
|                                    |
|                                    |
| S'identifier                       |
| S'inscrire en tant qu'organisation |
|                                    |

#### 1. Informations sur l'organisation

Veuillez saisir les informations demandées concernant votre organisation dans les champs correspondants, puis joindre les fichiers requis. Toutes les informations fournies seront vérifiées et par conséquent, doivent être exactes. Toute information erronée entraînera un retard dans l'activation de votre compte.

NC : PU

 Code : MN/EPI/02
 Version : 01
 Date : 28/05/2025
 Page : 3 / 19

La demande de création de compte organisation doit être accompagnée des pièces justificatives scannées relatives à l'organisation, comprenant :

- Pour les entités non-Tunisiennes, un extrait récent du registre de commerce, ou son équivalent, valide au jour de la soumission de la demande de certificat (Formats acceptés : PDF, JPG, JPEG, PNG, GIF).

- Et **La carte d'identité fiscale** pour les entités tunisiennes qui ne disposent pas d'un RNE ou dont la raison sociale dans le RNE est en alphabet arabe.

| 1 Informations sur l'organisation                                                                                                    | Informations sur le représentant légal                 | 3 Compte(s) administrateur(s) | 4 Termine |
|----------------------------------------------------------------------------------------------------|--------------------------------------------------------|-------------------------------|-----------|
| RE Informations sur Forganisation                                                                                                    |                                                        |                               |           |
| Pays d'enregistrement *<br>Tunisie Etranger                                                                                           |                                                        |                               |           |
| Matricule Fiscal * (7 chiffres et 1 lettre)                                                                                           |                                                        |                               |           |
| A0000000                                                                                                    |                                                        | Calúnaria *                   |           |
| Calégorie *                                                                                                    |                                                        | Entité privée                 |           |
|                                                                                                    | ~                                                      | Entité privée                 |           |
| Dalcan caciala 🛚 / Alabanumérinua cana caractèras n                                                                                   | něr(auv)                                               | Association<br>Ministration   |           |
| vaison sociale - (Alphaninnendue sans caracieres st                                                                                   | pedaux)                                                | Entité publique EPNA, EPIC    |           |
| STE                                                                                                    |                                                        |                               |           |
| Nom commercial (Alphanumérique sans caractères s                                                                                      | pêciaux)                                               |                               |           |
| STE                                                                                                    |                                                        |                               |           |
| Pavs *                                                                                                    |                                                        |                               |           |
| Tunisie                                                                                                    | ~                                                      |                               |           |
| Adresse *                                                                                                    |                                                        |                               |           |
| RUE TUNIS                                                                                                    |                                                        |                               |           |
| Code Postal *                                                                                                    |                                                        |                               |           |
| 216                                                                                                    |                                                        |                               |           |
| Ville *                                                                                                    |                                                        |                               |           |
| TUNIS                                                                                                    |                                                        |                               |           |
| Gouvernoral *                                                                                                    |                                                        |                               |           |
| TUNIS                                                                                                    | ~                                                      |                               |           |
| Téléphone Fixe *                                                                                                    |                                                        |                               |           |
| * +216 <b>71 000 000</b>                                                                                                    |                                                        |                               |           |
| Fax                                                                                                    |                                                        |                               |           |
| * +216 <b>71 000 000</b>                                                                                                    |                                                        |                               |           |
|                                                                                                    |                                                        |                               |           |
| Joindre l'extrait du registre national des entreprises (RI<br>L'extrait du registre national des entreprises doit être récent (datent | NE) *<br>su piva de trois moia)                        |                               |           |
| Choisir un document RNE EXTRAIT RE                                                                                                    | GISTRE                                                 |                               |           |
| le fichier doit être : PDF, JPG, JPEG, P1/3, GIF et le tuille ne dépasse p                                                            | us 10 Nega                                             |                               |           |
| Joindre carle d'identification fiscale (Patente) *<br>Line sopie de l'extrat du registre de commerce récent datant au p<br>facale     | alus de trois mois au une copie de la carte d'identité |                               | ()        |
| Choisir un document CARTE D'IDENTIFIC                                                                                                 | CATION FISCALE                                         |                               | <u></u>   |
| le fichier dat être : PDF. JPG. JPEG. P1/G GIF et le tuille ne dépasse                                                                | paa 10 Mega                                            |                               | 212       |

#### 2. Informations sur le représentant légal

- 1 Veuillez cocher la case « J'atteste que les informations fournies sont exactes et j'autorise l'utilisation de ces données pour le traitement de ma demande de certificat ».
- 2 Vous devez fournir les informations relatives au représentant légal de votre organisation, telles qu'indiquées dans l'extrait du RNE ou dans le JORT.

| Votre compte client vous permet de gérer l'ense    | emble des certificats de votre organisation. Toutes les    | Informations renseignées seront véri | fiées et dolvent, par conséquent, être correctes. |
|----------------------------------------------------|------------------------------------------------------------|--------------------------------------|---------------------------------------------------|
| ✓ Informations sur l'organisation                  | 2 Informations sur le représentant légal                   | 3 Compte(s) admin                    | istrateur(s) 4 Terminer                           |
| <b>RE</b> Informations sur le représentant         | légal                                                      |                                      |                                                   |
| Viatiesie aus les données sont correcies et j'auto | oñse l'utilisation de ces données pour le traitement de ma | demande de cortificat                |                                                   |
| Date de naissance *                                |                                                            |                                      |                                                   |
| 01/01/1900                                         |                                                            |                                      |                                                   |
| Nationalité *                                      |                                                            |                                      |                                                   |
| Tunisienne                                         | ~                                                          |                                      |                                                   |
| Pièce d'identité *                                 |                                                            |                                      |                                                   |
| CIN                                                | ~                                                          |                                      |                                                   |
| Numéro *                                           |                                                            |                                      | Vérification avec                                 |
| 0000001                                            | <b>``</b> ■                                                | /a@dalion                            | le service web                                    |
| Nom *                                              |                                                            |                                      | الات »                                            |
| FOULAN                                             |                                                            |                                      | فولان                                             |
| Prénom *                                           |                                                            |                                      | »بني»                                             |
| FOULAN                                             |                                                            |                                      | فولان                                             |
|                                                    |                                                            |                                      |                                                   |
|                                                    |                                                            |                                      |                                                   |
| Téléphone กาอbile *                                |                                                            |                                      |                                                   |
|                                                    |                                                            |                                      |                                                   |

| •        | +216 00 000 000 |  |
|----------|-----------------|--|
| Email *  |                 |  |
| foular   | i@mail.com      |  |
| Confirme | allon Email *   |  |
| foular   | n@mail.com      |  |
|          |                 |  |

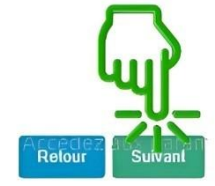

Nous vous prions de bien vouloir vous assurer que toutes les informations soumises sont complètes et conformes aux exigences suivantes:

- Nom et Prénom : Veuillez indiquer votre nom et prénom en caractères latins. Il est impératif de ne pas inclure de caractères spéciaux tels que des chiffres, des symboles (/, «, », etc.) ou des apostrophes.
- Date de naissance : La date de naissance doit être conforme à celle figurant sur votre pièce d'identité Nationale .
- Pièce d'identité :
  - Pour les citoyens tunisiens : Fournir le numéro de votre Carte d'Identité Nationale (CIN),
  - Pour les étrangers résidents en Tunisie : Fournir une copie valide de votre Carte de Séjour en Tunisie,
  - Pour les étrangers non-résidents en Tunisie : Fournir une copie valide de votre passeport.
  - La CIN est obligatoire pour les ressortissants tunisiens.
- Adresse e-mail : L'adresse e-mail fournie doit être celle du premier responsable de l'organisation et personnalisée (non générique).

#### 3. Informations sur l'administrateur

Veuillez cocher la case « J'atteste que les informations fournies sont exactes et j'autorise l'utilisation de ces données pour le traitement de ma demande de certificat ».

Si l'administrateur est également le représentant légal de l'entreprise, veuillez cocher « oui ». Les champs seront alors automatiquement préremplis en fonction des informations que vous avez fournies lors de l'enregistrement du premier responsable.

| Compte(s) administrateur(s)                                                                                                    | Tamin                                                                                             |
|----------------------------------------------------------------------------------------------------|---------------------------------------------------------------------------------------------------|
|                                                                                                    |                                                                                                   |
| L'administrateur sera notre interlocuteur pour les questions de vérificati                                                                                    | tion en rapport avec les demandes de certificats de votre organisation.                           |
| J'atleste que les données sont correctes et j'autorise l'utilisation de ces d                                                                                 | données pour le traitement de ma demande de certificat                                            |
| L'administrateur can représentant légal                                                                                                    |                                                                                                   |
| Non Oul SI OUI, les informations seront rense                                                                                                    | eignees automatiquement.                                                                          |
|                                                                                                    |                                                                                                   |
| Date de naissance *                                                                                                    |                                                                                                   |
| 01/01/1900                                                                                                    |                                                                                                   |
| Maxonalită #                                                                                                    |                                                                                                   |
|                                                                                                    |                                                                                                   |
|                                                                                                    |                                                                                                   |
| Pièce d'Identité *                                                                                                    | La vérifications sera effectuée par                                                               |
| CIN                                                                                                    | Validation nos services web.                                                                      |
| Numéro *                                                                                                    | Clinuariai                                                                                        |
| 00000001                                                                                                    | Cliquerici                                                                                        |
|                                                                                                    |                                                                                                   |
| Nom *                                                                                                    | کت •                                                                                              |
| FOULAN                                                                                                    | فولان                                                                                             |
| Prénam *                                                                                                    | *s                                                                                                |
| FOULAN                                                                                                    | فولان                                                                                             |
|                                                                                                    |                                                                                                   |
|                                                                                                    |                                                                                                   |
| Telephone mobile *                                                                                                    |                                                                                                   |
| 4210 00 000 000                                                                                                    |                                                                                                   |
| Emili *                                                                                                    |                                                                                                   |
|                                                                                                    | \ull                                                                                              |
| Consimilation Email                                                                                                    |                                                                                                   |
|                                                                                                    |                                                                                                   |
| s la im de reisoripsion, l'administrateur du compte d'organisation recevra un mail d'activation<br>Voulez vous ajouter un deuxième administrateur 7 🥸 - 🍳 - 🥥 | uon comenant un mot de passe temporalie qu'il devra changer fors du premier accès. Relour Suivant |
|                                                                                                    |                                                                                                   |

Vous avez la possibilité d'ajouter un second compte administrateur (optionnel). Pour ce faire, il convient de cocher la case « **Oui** » sous la question « **Voulez vous ajouter un deuxième administrateur** ?», puis de saisir les informations relatives au deuxième administrateur.

Vérifiez les informations, saisissez le Captcha puis enregistrez.

| IN ORGANISATION                               | ld พศสอ สอฏิตอนรถิตส. ซึ่งเสตรโอส สศักรรณอสตรอดเหลียงต่อง และหรือ จอสติสง มี มีอิตจาก, psr ออกกล่างและ 616 ตอกกองกล |
|-----------------------------------------------|----------------------------------------------------------------------------------------------------|
| Inpurrapous en. Laideuiratiou — 💊 Nasionation | na aur le representant Négal 🥏 Compto(k) administratioun(s) 🖉 Tanniner                                              |
| Rambar                                        |                                                                                                    |
| Informatione de l'organication                | ໂດຍູຢາ ໃກຂະ້າຍອາດຸຍາງ ເພ                                                                                            |
| Roleon Boolei 000000A                         | Wom & Promain FOULAN FOULAN                                                                                         |
| Name commonwhat STE                           | 7610pinnae +216 00 000 000                                                                                          |
| Matrianite Nacal STE                          | Email foulan@mail.com                                                                                               |
| Adrosse RUE TUNIS                             | Pieco Eldonizia 00000001                                                                                            |
|                                               |                                                                                                    |
| Informationa do Yedminiaizateur               |                                                                                                    |
| Nom & Presson FOULAN FOULAN                   |                                                                                                    |
| Valaphone +216 00 000 000                     |                                                                                                    |
| Emeil foulan@mail.com                         |                                                                                                    |
| Pizoe d'Identitie 0000001                     |                                                                                                    |
| 121° 10 86410 Ci-655510.11 <sup>4</sup>       |                                                                                                    |
| ggf6f                                         |                                                                                                    |
| ggf6f                                         | ()                                                                                                    |
| Roginara caparto                              |                                                                                                    |
|                                               | Platnar Erreng stor                                                                                                 |
|                                               |                                                                                                    |
|                                               |                                                                                                    |
|                                               |                                                                                                    |
|                                               |                                                                                                    |
|                                               |                                                                                                    |

#### 4. Activation du compte administrateur

- 1 L'activation du compte administrateur après l'inscription est une étape indispensable pour accéder à votre espace. L'administrateur recevra un e-mail de confirmation envoyé à l'adresse e-mail fournie lors de l'inscription.
- 2 L'e-mail de confirmation inclut un mot de passe temporaire, lequel devra être saisi dans l'interface affichée, comme illustré ci-dessous.
- 3 Le mot de passe reçu dans l'e-mail de confirmation devra obligatoirement être modifié lors de votre première connexion.

**NB** :

- Si votre compte n'est pas activé dans un délai de 48 heures, il sera automatiquement supprimé. Dans ce cas, vous devrez procéder à une nouvelle inscription.
- L'email de confirmation inclut en pièce jointe le contrat, qui reprend l'ensemble des informations renseignées lors de l'inscription de l'organisation. Ce contrat doit être signé par le représentant légal ainsi que par l'administrateur / les administrateurs désigné (s) lors de l'inscription.

ecert@tuntru... Hie  $\odot$ 5 . Cordialement, à moi, ecert 🗸 L'équipe TunTrust tuntrust Contrat Administrateur d'Organisation Ceci est un mail automatique envoyé par le service de certification TunTrust. Si vous souhaitez nous contacter, notre service commercial est à votre disposition Lundi au Vendredi de 8h30 à 12h00 et de 13h30 à du 16h30 au +216 70 8 <u>+</u> contrat.pdf Bonjour, Afin de finaliser votre inscription, veuillez vous connecter à votre espace client avec les paramètres de connexion suivants : Identifiant : foulan@mail.com Mot de passe : \*\*\*\*\*\*\*\* Ce mot de passe a été généré aléatoirement et devra être obligatoirement changé lors de votre première connexion. Celui-ci devra être complexe (majuscules minuscules et chiffres). Veuillez trouver en pièce jointe le contrat à signer par le représentant légal de votre organisation et par l'administrateur du compte. Le contrat signé doit être téléchargé dans votre espace.

### II- Commander et payer vos certificats en ligne

Les demandes de certificats pour les employés de votre organisation doivent impérativement être soumises par l'administrateur.

 Veuillez-vous identifier sur la plateforme de service en ligne à l'adresse suivante : https://ecert.tuntrus.tn. Ensuite, cliquez sur « Commander des certificats » et sélectionnez l'option « Certificat ID-Trust sur token ».

|     | C République Tunitienne<br>Norkstärk DES TECHNOLOGIES | S DE LA COMMUNICATION ET DE L'ÉCONOME NUMÉRIQUE  |                       |                          | 6 foulan@mail.com    |
|-----|-------------------------------------------------------|--------------------------------------------------|-----------------------|--------------------------|----------------------|
|     | Mes commandes                                         | Mes messages                                     | Commander certificats | 20                       |                      |
|     | Historique des comm                                   | andes La Demandes annulées : 0                   |                       | Demandes en attente de p | alement : 0          |
|     | Catégorie des certificals                             | Étal de la commande                              |                       | Filte                    |                      |
|     | Panier Date de commande                               | • Type de aertificat CN                          | CIN prix HT E         | tat Aotions              |                      |
|     |                                                       |                                                  |                       |                          |                      |
|     |                                                       |                                                  |                       | ilania par pogos: 30 👻   | 1 - 1 sur 1 🗸 🗲      |
|     |                                                       |                                                  |                       | 🛬 Ajunto: au punto:      | Finaliser me dumenda |
|     | G République Tunitienne                               | ES DE LA COMMUNICATION ET DE L'ÉCONOME MUNÉRIQUE |                       |                          |                      |
| tun | trust Mes commande                                    | s Mes messages                                   | Commander certificat  | s 🥵                      | -                    |
|     | Certificats d'authentifica                            | ation et de signature                            |                       |                          |                      |
|     | Cortifical ID_TRUST sur loke                          |                                                  |                       |                          |                      |
|     |                                                       | ER                                               |                       |                          |                      |
|     |                                                       | 2                                                |                       |                          |                      |
|     |                                                       |                                                  |                       |                          |                      |
|     |                                                       |                                                  |                       |                          |                      |
|     |                                                       |                                                  |                       |                          |                      |
|     |                                                       |                                                  |                       |                          |                      |
|     |                                                       |                                                  |                       |                          |                      |
|     |                                                       |                                                  |                       |                          |                      |
|     |                                                       |                                                  |                       |                          |                      |

- 2. Veuillez cocher la case « J'atteste que ces coordonnées sont correctes et j'autorise l'utilisation de ces données pour le traitement de la demande du certificat ».
- 3. Si l'administrateur est également le demandeur du certificat, veuillez cocher « Je suis le demandeur du certificat ». Les champs seront alors automatiquement préremplis en fonction des informations que vous avez fournies lors de l'enregistrement initial.
- 4. Si la commande est effectuée au nom d'un collaborateur de votre organisation, veuillez laisser la case décochée et fournir les informations complètes et exactes concernant le demandeur du certificat.
- 5. Veuillez sélectionner par la suite le ou les domaines d'utilisation appropriés parmi la liste proposée.

|   | Papebilique Zunivierne<br>envisitere Det stermioticnets de la communication           Image: Contransider un certification | on er de L'économe numenque<br>mmander un certificat à partir d'un fichier CSV                                                                                                    |
|---|----------------------------------------------------------------------------------------------------|----------------------------------------------------------------------------------------------------|
|   | Demande de certificat ID_TRUST                                                                                             | Prix Unitaire (HT) 180<br>€                                                                                                    |
| + | Jatteste que ces coordonnées sont correctes et jaulo                                                                       | rise l'utilisation des ces données pour la traitement de la demande du certificat<br>TUNEPS                                                                                                    |
|   | Validité * 2 arts)<br>Pisto disente =<br>CIN                                                                               | Domaines d'utilisation      CCPNET     CCPNET     CCNET     CCNET     CCNS     CCNS     CCNS     CCNS                                                                                                    |
| 3 | Nom <sup>*</sup> foulan                                                                                                    | Prénom * foulan                                                                                                    |
|   | فولان مسِّ                                                                                                    | فولان ماسم                                                                                                    |
|   | Date de naissance * 01/01/1900                                                                                             | Téléprone mobile *<br>(7) +216 00 000 000                                                                                                    |
|   | Email* foulan@mail.com                                                                                                    | Confirmation d'estratification d'estratification de la construction d'estratification de la construction d'estratification de la construction d'estratification de la construction de la construction de la construction d'estratification de la construction de la construction de la construction de la construction de la construction de la construction d'estratification d'estratification de la construction de la construction de la |
|   |                                                                                                    |                                                                                                    |
|   |                                                                                                    | Ajouter à la fiste des dermandes                                                                                                    |
|   |                                                                                                    |                                                                                                    |
|   |                                                                                                    |                                                                                                    |
|   |                                                                                                    |                                                                                                    |
|   |                                                                                                    |                                                                                                    |

6. Un email de notification intitulé « Création de la demande de certificat » sera envoyé à chaque demandeur pour l'informer qu'une demande de certificat a été initiée par l'administrateur de l'organisation. Chaque demandeur devra activer son compte en utilisant le mot de passe temporaire reçu par email.

7. Choisissez le bureau de poste RapidPost le plus proche de votre domicile dans la liste. Votre certificat vous sera livré à l'adresse sélectionnée.

|                                         |                                                                                                    | le des comma                                                                                                    | indes                                                                                                    |
|-----------------------------------------|----------------------------------------------------------------------------------------------------|----------------------------------------------------------------------------------------------------|----------------------------------------------------------------------------------------------------|
| A                                       | Demandes non 1                                                                                                    | finalisées : 1                                                                                                    | Demandes annulées : 0 Demandes en attente de palement : 0                                                                                                    |
| + J.                                    | Calégorie des ce                                                                                                    | ertificals                                                                                                    | Elal de la commande     Filtre                                                                                                    |
|                                         | Panier                                                                                                    | Date de commande                                                                                                    | Type de certificat CN CIN prix HT Etat Actions                                                                                                    |
|                                         |                                                                                                    | 17/02/2025                                                                                                    | ID_TRUST foulan foulan 00000001 350 DT NON_FINALISA 🧿 Délails 🎤 Valder                                                                                                    |
|                                         |                                                                                                    |                                                                                                    | //eenis par pagesi: 30 👻 1 - 1 sur 🗸 关                                                                                                    |
|                                         |                                                                                                    |                                                                                                    | 💥 Ajzothe au gamme — Finaliane ma dumnode                                                                                                    |
|                                         |                                                                                                    |                                                                                                    |                                                                                                    |
|                                         |                                                                                                    |                                                                                                    |                                                                                                    |
| tunte                                   |                                                                                                    |                                                                                                    |                                                                                                    |
| a Marina di Castine da Ta               | ist M                                                                                                    | Mes commandes Mes                                                                                                    | es messages Commander certificats                                                                                                    |
| in watoo di Genti jeon to               | JSL I                                                                                                    | Mes commandes Mes                                                                                                    | es messages Commander certificats                                                                                                    |
| n w strou a Carasseas Tr                | istorique de                                                                                                    | Mes commandes Mes                                                                                                    | es messages Commander certificats                                                                                                    |
| wana alan alan ku                       | istorique de                                                                                                    | Mes commandes Mes<br>I <mark>es commande</mark><br>iées : 1                                                             | es messages Commander certificats                                                                                                    |
| warau di Cashi en chi<br>H<br>De<br>Ca  | istorique des cortificat                                                                                                    | Mes commandes Mes<br>I <b>CS COMMAND</b><br>Sées : 1<br>IS                                                              | es messages Commander certificats                                                                                                    |
| warna ai Castairean An<br>H<br>De<br>Ca | IISTORIQUE di<br>mandes non finalis<br>Ilégonie des certificat                                                                                                    | Mes commandes Mes<br>les commande<br>sées : 1<br>ls le commande D                                                       | es messages Commander certificats Commander certificats Commander  |
| H<br>De<br>Ca                           | IISTOTIQUE de<br>Imandes non finals<br>Régorie des confilcat                                                                                                    | Mes commandes Mes<br>les commande<br>sées : 1<br>is<br>ite de commande Ty                                               | es messages Commander certificats Commander certificats Commander certificats Commander certificats Commander certificats Commander certificats Commander certificats Commander certificats Commander certificats Commander certificats Commander certificats Commander certificats Commander certificats Commander certificats                                                                                                    |
| H<br>De<br>Ca                           | ISTORIQUE de<br>International des confilmates<br>Régionie des confilmates<br>Panier 0201<br>177                                                                                                    | Mes commandes Mes<br>IES COMMANDE<br>sées : 1<br>Is<br>Ite de commande Ty<br>02/2025 10                                 | es messages Commander certificats                                                                                                    |
| H<br>De<br>Ca                           | IISTOTIQUE de<br>emandes non finals<br>tégorie des cortificat<br>Ponier Opi<br>177                                                                                                    | Mes commandes Mes<br>les commande<br>sées : 1<br>ls<br>le de commande Ty<br>102/2025 IO                                 | es messages Commander certificats Commander certificats Commander certificats Commander certificat Commander certificat Commander certi |
| H<br>De<br>Ca                           | IISTOTIQUE d<br>Imandes non finals<br>Itégorie des confinals<br>Panier Dai                                                                                                    | Mes commandes Mes<br>les commande<br>sées : 1<br>its<br>ite de commando Ty<br>102/2026 10                               | es messages Commander certificals                                                                                                    |
| H<br>De<br>Ca                           | istorique d<br>emandes non finalis<br>utégorio des cortificat<br>e Panier Dai<br>177                                                                                                    | Mes commandes Mes<br>les commande<br>sées : 1<br>its<br>its<br>ite de commande Ty<br>i02/2025 ito                       | es messages Commander certificats                                                                                                    |
| H                                       | istorique d<br>mandes non finalts<br>الفورمن طوع certificat<br>المعربي معرفي المعرفي المعرفي<br>المعرفي المعرفي المعرفي المعرفي المعرفي المعرفي المعرفي المعرفي المعرفي المعرفي المعرفي المعرفي المعرفي المعرفي | Mes commandes Mes<br>les commande<br>sées : 1<br>its<br>ite de commando Ty<br>1022028 10                                | es messages Commander certificats Person Person Per |
| H<br>Oc<br>Ca                           | ISTORIQUE d<br>Instandes non finalis<br>Intégorie des certificat<br>Panier Dai<br>Panier Dai<br>17/7                                                                                                    | Mes commandes Mes<br>les commande<br>sées : 1<br>is<br>is<br>te de commando Tu<br>'272025 IC<br>'272025 IC<br>PLUS VITE | es messages Commander certificats Person Commander certificats Commander certificats Commander certificat Commander certificat Commander Commander |
| H<br>De<br>Ga                           | iistorique d<br>mandes non finals<br>الفرية<br>Panier Dai<br>17/<br>عربي                                                                                                    | Mes commandes Mes<br>les commande<br>sées : 1<br>its<br>Ne de commande To<br>102/2025 10<br>102/2025 10<br>102/2025 10  | es messages Commander certificats Performander certificat  +216 00 000 000  +216 00 000 000  Ford  foulan@mail.com  Fordan@mail.com  Advisese te bureau de poste pour récupérer votre certificat Bureautonom  Agence Beinges du lac Rue du Lac Echkel Les Berges du Lac 1053 Tunis Agence Beingialstir Rue Echeebla 1073 Montplaistr Agence Bab El Khadra 40 Av had taker 1075 Tunis Agence Bab El Khadra 40 Av had taker 1075 Tunis Agence Montplaistir Rue Echeebla 1073 Montplaistr Agence Bab El Khadra 40 Av had taker 1075 Tunis Agence Montplaistir Rue Echeebla 1073 Montplaistr Agence Bab El Khadra 40 Av had taker 1075 Tunis Agence Montplaistr Rue Echeebla 1073 Montplaistr Agence Montplaistr Rue Echeebla 1073 Montplaistr Agence Montplaistr Rue Echeebla 1073 Montplaistr Agence Montplaistr Rue Echeebla 1073 Montplaistr Agence Montplaistr Rue Echeebla 1073 Montplaistr Agence Montplaistr Rue Echeebla 1073 Montplaistr Agence Montplaistr Rue Echeebla 1073 Montplaistr Agence Montplaistr Rue Echeebla 1073 Montplaistr Agence Montplaistr Rue Echeebla 1073 Montplaistr Agence Montplaistr Rue Echeebla 1073 Montplaistr Agence Montplaistr Rue Echeebla 1073 Montplaistr Agence Montplaistr Agence Montplais |

8. Prenez le temps de lire les Conditions Générales d'Utilisation (CGU). Elles expliquent les droits et les obligations associés à l'utilisation du certificat ID-Trust. Puis, cochez la case «J'autorise TunTrust à utiliser mes données pour traiter ma demande de certificat et j'accepte les présentes conditions générales d'utilisation et m'engage à agir conformément à celles-ci. » pour indiquer votre acceptation des conditions.

| I                                                                                  | U                                                                                                    |
|------------------------------------------------------------------------------------|----------------------------------------------------------------------------------------------------|
| m) TunTrust est informé d'une possible<br>utilisée pour l'émission du certificat   | e compromission de la clé privée de l'autorité de certification subordonné                                                                                    |
| n) La révocation est exigée par la PC/D.                                           | PPC de TunTrust; ou                                                                                                    |
| o) Le contenu technique ou le format du                                            | u certificat présente un risque inacceptable pour les fournisseurs de logiciels                                                                               |
| cryptographique / de signature décons                                              | sellé présente un risque inaccentable et que ces certificats doivent être                                                                                     |
| révoqués et remplacés par les AC dans                                              | un délai bien défini).                                                                                                    |
| p) Si l'Abonné (ou son mandataire) n                                               | ne s'est pas présenté pour récupérer son certificat ID-Trust (certificat de                                                                                   |
| signature electronique) auprès de l'AN<br>certificat l'ANCE se réserve le droit de | CE au doui de 90 jours calendaires à partir de la date de generation dudit<br>e révonuer ce certificat sans aucun préavis. Le client dont le certificat a été |
| révoqué dans ces conditions, peut dép                                              | poser une nouvelle demande de certificat sans frais supplémentaires et ce,                                                                                    |
| moyennant une facture d'avoir fournie p                                            | par TunTrust.                                                                                                    |
| 6- Exclusion de garantie: Dans la mes                                              | sure permise par la loi en vigueur, la PC/DPC, le contrat d'abonné, l'accord                                                                                  |
| des parties utilisatrices de certificats, le                                       | e contrat de l'AC émettrice, le contrat de l'autorité d'enregistrement et tout                                                                                |
| autre document contractuel applicable<br>possible y compris toute garantie de qu   | e dans le cadre de la PKI de TunTrust doivent décliner toute garantie                                                                                         |
| Dans la mesure permise par la loi a                                                | applicable, TunTrust ne fait aucune représentation ou garantie expresse                                                                                       |
| ou implicite en vertu de la PC/DPC.                                                | TunTrust décline expressément toute garantie expresse ou implicite de                                                                                         |
|                                                                                    |                                                                                                    |
|                                                                                    | <b>Fermer Example</b>                                                                                                    |
| -<br>e sonarres à un selicu rou anènne ann selicu à teuriout                       | da contrificat et l'accapite las présentes conditions principales d'utilisation et m'enonge à soit conformément à calles-ci.                                  |
|                                                                                    | 9-9-10<br>1-1-1-1-1-1-1-1-1-1-1-1-1-1-1-1-1-1-                                                                                                    |
|                                                                                    | Future A rate a                                                                                                    |
|                                                                                    |                                                                                                    |
|                                                                                    |                                                                                                    |

- 9. L'administrateur pourra procéder au paiement des commandes dès que le demandeur aura activé et validé son compte utilisateur.
- 10. Sélectionnez la demande à régler, puis cliquez sur « Ajouter au panier ».

| Egust Awards | Commander ceruicats                                                                   |  |
|--------------|---------------------------------------------------------------------------------------|--|
|              | Historique des commandes                                                              |  |
| 7            | Demandes non finalisées : 1 Demandes annulées : 0 Demandes en attente de paiement : 0 |  |
|              | Calégorie des certificats - Elat de la commando -                                     |  |
|              | Panier Date de commande Type de certificat CN CIN prix HT Etat Actions                |  |
|              | D 17/02/2025 ID_TRUST foulan 00000001 350 0T en_attente_de_palement                   |  |
|              | tiento par pageis: 30 💌 1 - 1 sur 1 < >                                               |  |
|              | 💥 Ajadrer ini pistor —-> Finnisser run domende                                        |  |
|              |                                                                                       |  |
|              |                                                                                       |  |
|              |                                                                                       |  |
|              |                                                                                       |  |
|              | an attente de naiement                                                                |  |
| e            | en_attente_de_paiement                                                                |  |
|              | en_attente_de_paiement                                                                |  |
|              | en_attente_de_paiement                                                                |  |
|              | en_attente_de_paiement                                                                |  |
| e            | en_attente_de_paiement                                                                |  |
|              | en_attente_de_paiement                                                                |  |
|              | en_attente_de_paiement                                                                |  |
|              | en_attente_de_paiement                                                                |  |
|              | en_attente_de_paiement                                                                |  |
|              | en_attente_de_paiement                                                                |  |
|              | en_attente_de_paiement                                                                |  |
|              | en_attente_de_paiement                                                                |  |
|              | en_attente_de_paiement                                                                |  |
|              | en_attente_de_paiement                                                                |  |

11. Pour finaliser votre demande de certificat, sélectionnez votre méthode de paiement préférée (carte de crédit / E-dinar).

|                                                                                                    | <b>G</b> 34                                              | INISTÉRE DES TECHNOLOGIES DE | LA COMMUNICATION ET O | IE L'ÉCONOMIE NUMÉRIQUE |                                       |                                                   | ADMIN_ORGANISATIO                                                    |
|----------------------------------------------------------------------------------------------------|----------------------------------------------------------|------------------------------|-----------------------|-------------------------|---------------------------------------|---------------------------------------------------|----------------------------------------------------------------------|
|                                                                                                    | rust                                                     | Mes commandes                | des messages          |                         | Commander                             | vertificats                                       |                                                                      |
|                                                                                                    | Historiqu                                                | ie des comma                 | ndes                  |                         |                                       |                                                   |                                                                      |
|                                                                                                    | Demandes non                                             | finalisées : 1               |                       | Demandes annulées : 0   |                                       | Demandes en at                                    | tente de paiement : 0                                                |
|                                                                                                    | Calégorie des ce                                         | erbficals                    | -                     | Etal de la commande     |                                       | - Filto                                           |                                                                      |
| 1                                                                                                    | Panier                                                   | Date de commande             | Type de certificat    | CN                      | CIN prix i                            | IT Etal A                                         | lellons                                                              |
|                                                                                                    | 1.                                                       | 17/02/2025                   | ID_TRUST fo           | ulan foulan 000         | 000001 380 0                          | ⊤ en_attente_de_palement                          | <ul> <li>Détails</li> <li>Détails</li> </ul>                         |
|                                                                                                    |                                                          |                              |                       |                         |                                       | ltemo par pages.                                  | 30 - 1-1 sur 1 < >                                                   |
|                                                                                                    |                                                          |                              |                       |                         |                                       | W Appendix                                        | paner Fittilite (A) demande                                          |
|                                                                                                    |                                                          |                              |                       |                         |                                       |                                                   |                                                                      |
|                                                                                                    |                                                          |                              |                       |                         |                                       | 2                                                 | 3                                                                    |
|                                                                                                    |                                                          |                              |                       |                         |                                       |                                                   |                                                                      |
|                                                                                                    |                                                          |                              |                       |                         |                                       |                                                   |                                                                      |
|                                                                                                    |                                                          |                              |                       |                         |                                       |                                                   |                                                                      |
|                                                                                                    |                                                          |                              |                       |                         |                                       |                                                   |                                                                      |
|                                                                                                    |                                                          |                              |                       |                         |                                       |                                                   | 4                                                                    |
|                                                                                                    |                                                          |                              |                       |                         |                                       |                                                   | 4                                                                    |
| Récapitulatif de mor                                                                                                    | n panier                                                 |                              |                       |                         |                                       | Prix tota                                         | 4<br>424.500 DT                                                      |
| Récapitulatif de mor                                                                                                    | n panier                                                 |                              |                       | Pile tute!              | Falc D7                               | Prix tota<br>(TTC)                                | 4<br>424.500 DT                                                      |
| Récapitulatif de mor<br>Demande de sentificat<br>Des da la desennte confidencia                                                                                          | in panier                                                |                              |                       | Pris tabl               | Patro7                                | Prix tota<br>(TTC)<br>Les frais de                | 4<br>424.500 DT                                                      |
| Récapitulatif de mor<br>Demandér dis sentificat<br>Detra la decenante influenterent<br>Noor de Persona : MEDINED<br>Bundt : Engineer<br>Perio HD (1000 ED State 1924)    | n panier<br>manstaar<br>***                              | η                            |                       | Prin turbel             | Pill. D7                              | Prix tota<br>(TTC)<br>Les frais de<br>font partie | 4<br>424.500 DT<br>livraison (7dt par certificat),<br>du prix TTC.   |
| Récapitulatif de mon           Demandét de bestificat           Data de desentes ::::::::::::::::::::::::::::::::::::                                                    | n panier<br>Viegostase<br>175 Prie 77C I D               | 7                            | 🖥 Retiver             | Vis tate!               | File D7                               | Prix tota<br>(TTC)<br>Les frais de<br>font partie | 4<br>424.500 DT<br>e livraison (7dt par certificat),<br>du prix TTC. |
| Récapitulatif de mor<br>Demande de sentificet<br>Des da la destante (1997)<br>Nos di Kongress<br>Bussi : Mittanto<br>Pels Hitten Di Stand 1944                           | n panier<br>negotose<br>?<br>?<br>?<br>?<br>Prie 71C : D | 1                            | Ē Retiver             | Vies tuite!             | Fill D7<br>Paper<br>Blane<br>Blancarv | Prix tota<br>(TTC)<br>Les frais de<br>font partie | 4<br>424.500 DT<br>e livraison (7dt par certificat),<br>du prix TTC. |
| Récopitulatif de moi<br>Demande de sentificat<br>Des da la decennte rith/Gattion<br>Roor de Persone : Bélésello<br>Bené : Bélésello<br>Pels HO (Sattion Roy State) 194 ( | in panier                                                | ч                            | E Retiver             | Piles turbal            | Pals D7                               | Prix tota<br>(TTC)<br>Les frais de<br>font partie | 4<br>424.500 DT<br>e livraison (7dt par certificat),<br>du prix TTC. |

12. Entrez les informations de paiement, puis confirmez la transaction.

|                         | Le paiement<br>en ligne. |
|-------------------------|--------------------------|
| ClicToPay.com           |                          |
| Date commande 01-01-202 | 25                       |
|                         | VISA                     |

Une fois le paiement finalisé, vous recevez une confirmation de paiement sur l'écran.

| Order summary                                                     |          |  |
|-------------------------------------------------------------------|----------|--|
| Order summary<br>Amount : 424.                                    | 5        |  |
| Order summary<br>Amount : 424.<br>Currency :TND                   | 5        |  |
| Order summary<br>Amount : 424.<br>Currency :TND<br>Accepted payme | 5<br>ent |  |
| Order summary<br>Amount : 424.<br>Currency :TND<br>Accepted payme | 5<br>ent |  |

Une fois le paiement validé, votre demande sera prise en charge par TunTrust. Vous pouvez consulter l'état de vos commandes en accédant à la section 'Mes commandes' de votre espace.

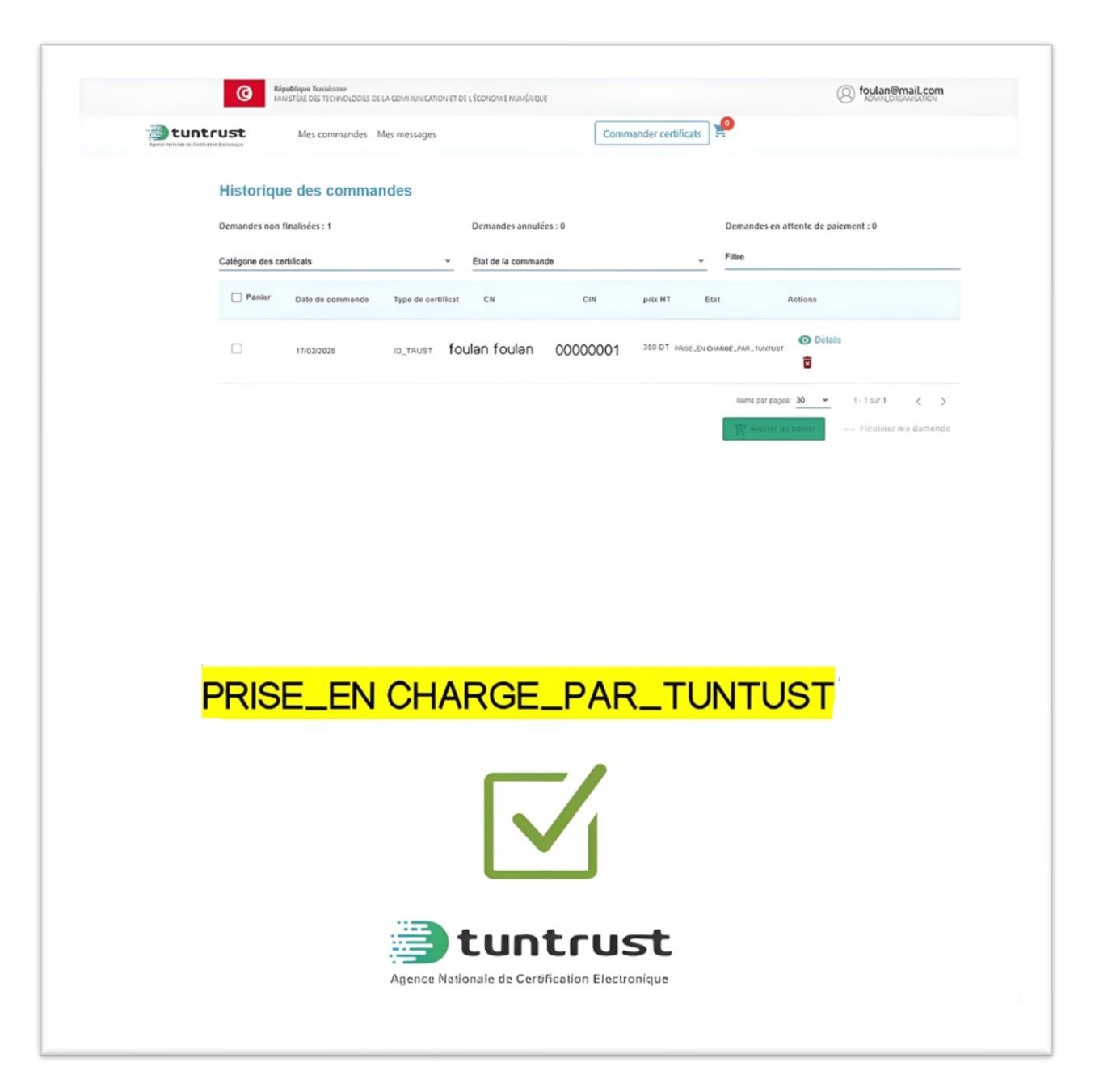

Vous pouvez consulter l'état de votre commande en temps réel dans la section « Historique des commandes » de votre espace 'Mes commandes'.

- **Demandes non finalisées** : En attente de validation par le demandeur.
- **Demandes en attente de paiement** : Validées par le demandeur et transmises à l'administrateur pour traitement du paiement.
- **Demandes prises en charge par TunTrust** : Validées par le demandeur, payées par l'administrateur et transmises à TunTrust pour traitement.
- **Demandes en attente de justificatifs** : Un email intitulé « Pièces manquantes » vous sera envoyé, précisant les documents à fournir.
- **Demandes annulées** : La demande a été rejetée par TunTrust.

| Code : MN/EPI/02 | Version : 01 | Date : 28/05/2025 |
|------------------|--------------|-------------------|
|------------------|--------------|-------------------|

Page : 18 / 19

• **Certificats expédiés** : Vous pourrez récupérer votre certificat à l'adresse de livraison indiquée lors de la validation de votre demande.